## カットアンドペースト

ご存知でしたか?... Windows のクリップボードを介して、テキストを切り取り・コピー して貼り付けることができます。

## カットアンドペーストによって...

- TNT と Windows アプリケーションとの間でテキストを素早く簡単に移動できます。
- TNT のデータベーステーブルにデータを直接貼り付けできます。
- 外部の文書からメタデータを集めることが出来ます。ウェブページからでも可能です。
- TNT の複数の処理間でテキストをコピーアンドペーストできます。
- 編集可能なテキストに対して、簡単に右マウスボタンのポップアップメニューが利用出来ます。
- X デスクトップでの選択内容は、Windows のクリップボードに自動でコピーされます。

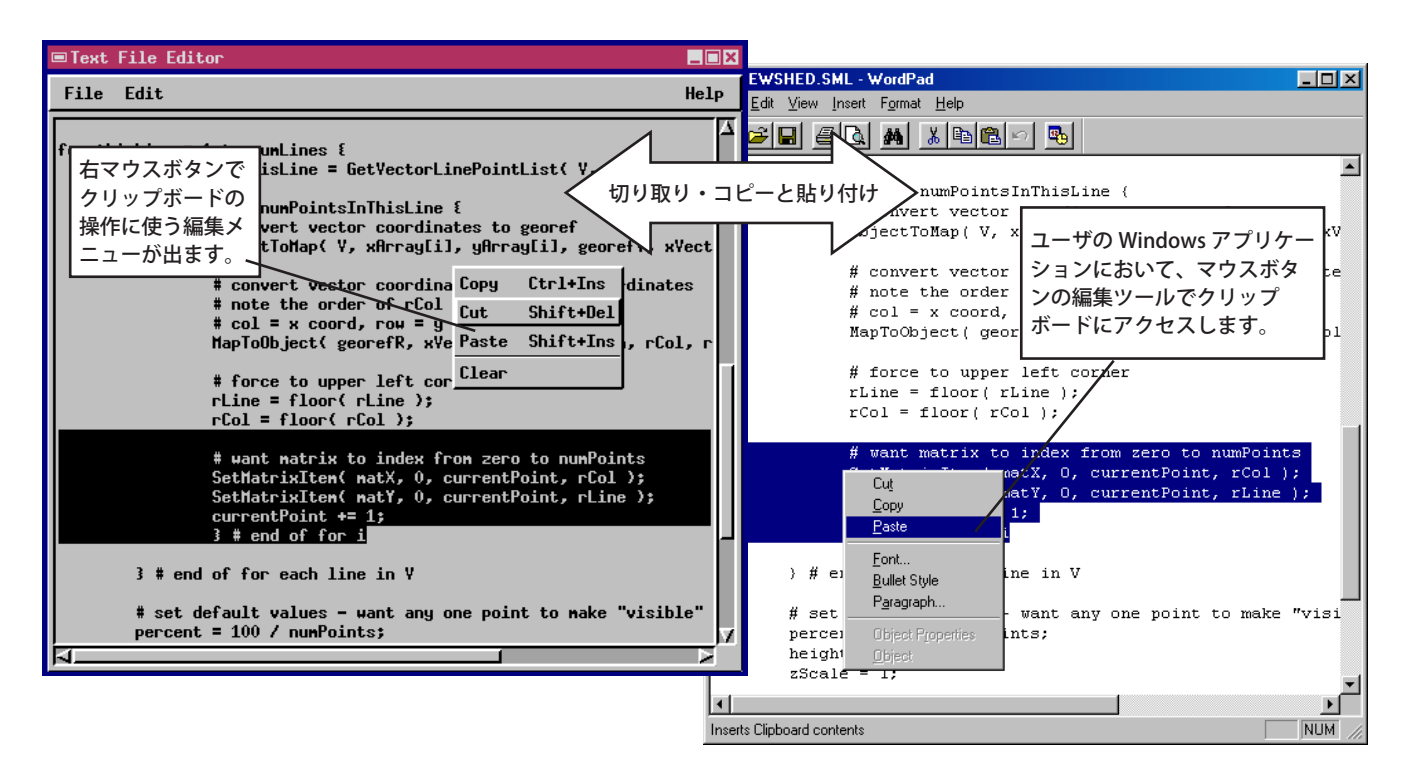

## クリップボードのカットアンドペーストの方法

- TNT から:任意の編集可能なテキストの上で右マウスボタンをクリックして、TNT のポップアプ編集メニューを開きます。
- Windows から:いつものように、クリップボードに、またはクリップボードからテキストを選択してコピーします。
- 他の X クライアント (X デスクトップモード ) から:
  - Windows のシステムトレイにある [MI/X] アイコンの上で右マウスボタンをクリックして、[MI/X] メニューを開きます。
    - [X デスクトップでの選択内容を Windows クリップボードにコピーする (Copy X Selection to Windows Clipboard)] を選択して、X デスクトップで選択したテキストをクリップボードにコピーします。

[Windows クリップボードを主な選択先にする (Make Windows Clipboard the Primary Selection)] を選択して、ク ライアント (X デスクトップ) のペーストコマンドを使って、クリップボードから X デスクトップ上にテキストを 移します。

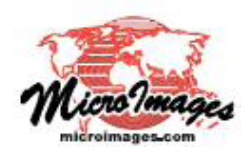

## さらに知りたいことがあれば...

マイクロイメージのウェブサイトで 関連情報をお探しください (翻訳)株式会社オープンGIS 東京都墨田区吾妻橋 1-19-14 紀伊国屋ビル 1F Tel: (03)3623-2851 Fax: (03)3623-3025 E-mail: info@opengis.co.jp